# BRIGHTER FUTURE

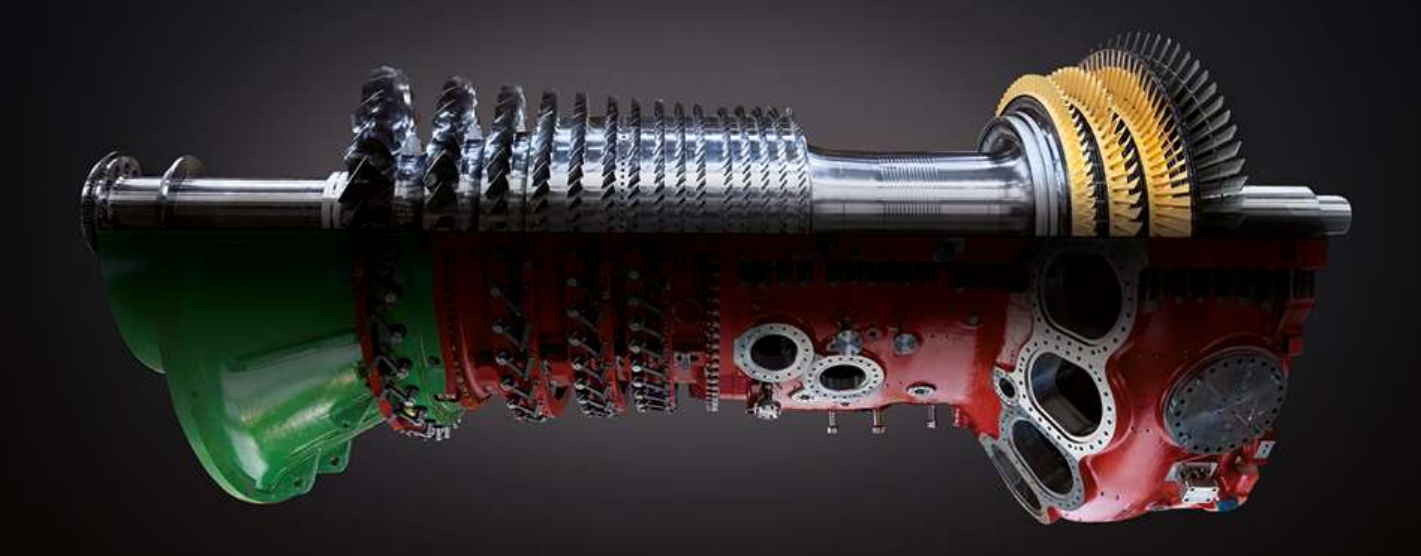

## **Ansaldo Energia Vendor Hub**

## Gestione Export Control Form (ECF)

Manuel Utente Fornitore

## ansaldo energia Nota introduttiva

- In conformità alla normativa europea in tema di dual use (Reg. (UE) 821/2021) e normativa europea e statunitense concernenti misure restrittive verso paesi specifici, AEN informa che, a partire dal giorno 17 Luglio 2024, la fase di assegnazione ordine sarà integrata con l'obbligo di compilazione del modulo ECF (Export compliance form) ove richiesto.
- La compilazione dell'ECF (Export Compliance Form) è mandatoria per tutti gli ordini di acquisto che comprendano Hardware, Software, Tecnologia.
- Sono esclusi dall'obbligo tutti gli ordini per cui non si genera il modulo ECF sulla piattaforma (per esempio gli ordini di prestazioni)

### Accesso alla piattaforma AEVH (1)

| ansaldo energia |                                                                                                    | <u>.d</u> |
|-----------------|----------------------------------------------------------------------------------------------------|-----------|
|                 | e Cliccare su <b>"entra</b> "<br>Benvenuto su AE Vendor Hub<br>la piattaforma di sourcing del Gruppo Ansaldo<br>Energia                                                                                                    |           |
|                 | USERNAME                                                                                                    |           |
|                 | PASSWORD                                                                                                    |           |
|                 | Hal dimenticato la password o lo username?                                                                                                    |           |
|                 | Registrati                                                                                                    |           |
|                 | Per supporto e assistenza potete contattarci<br>Telefono (Italia) + 39 02 12 41 21 302<br>Telefono (esterior) aprice Ista<br>o compilare il formal asgundors film<br>Scariza il «Manuale formitore: Registrazione e RC od containe<br>Scariza il «Manuale formitore: Croine RC od containe |           |

## Accesso all'area di gestione dell'Export Control Form (2)

| saldo energie 10:21 Central European Time DST |   |                                                     |   |                                                                                      | F                                                                                | Profilo Utente User Main |
|-----------------------------------------------|---|-----------------------------------------------------|---|--------------------------------------------------------------------------------------|----------------------------------------------------------------------------------|--------------------------|
| Cruscotto                                     | = | Sourcing                                            | 3 | Mia Azienda                                                                          | Cliccare su <b>"Piani Collaborativi"</b> per<br>accedere all'area dove compilare | Ŧ                        |
| Configurazione                                |   | Procurement Dossier<br>Rdl<br>RFQ<br>Auctions<br>PO |   | Dati Azienda (Registrazione<br>Form Modificabili<br>Scorecard<br>Plani Collaborativi | l' <u>Export Control Form (ECF)</u>                                              |                          |

## Come identificare gli Export Control Forms da compilare (3) 1/3

1. Accedere alla lista dei Piani Collaborativi

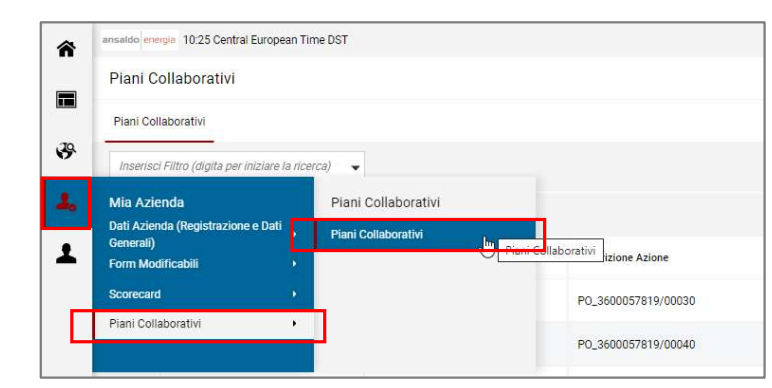

2. Impostare i filtri per identificare, in maniera veloce, gli ECF da lavorare:

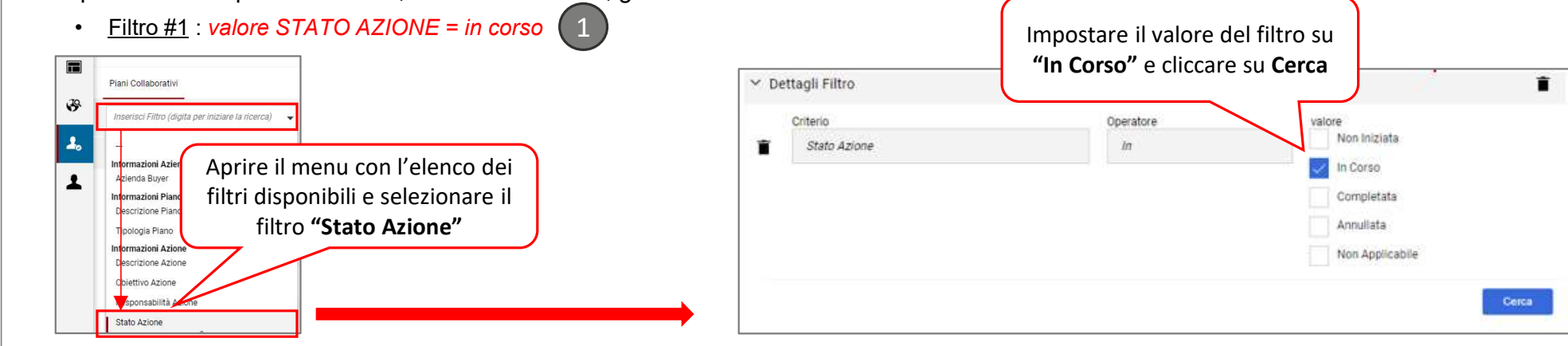

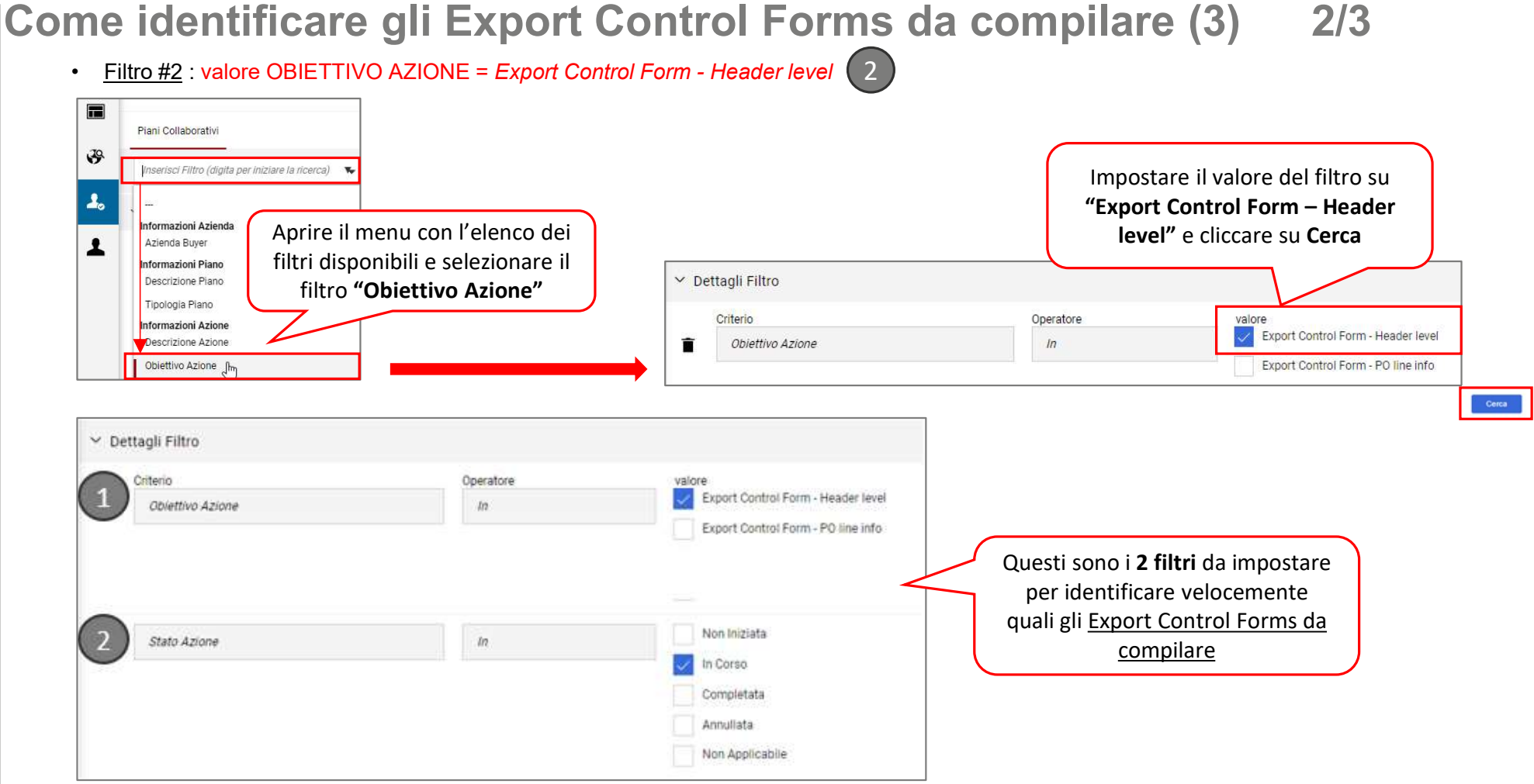

6 internal/confidential/strictly confidential\*

## Come identificare gli Export Control Forms da compilare (3) 3/3

| ll ri<br>di <u>"</u><br>azione risultati 1 - | sultato dei 2 filtri combina<br>piani" (1 piano = 1 ECF) dov<br>lavorare sulle informazion | n <b>ti</b> è un elenco<br>ve è necessario<br>i <b>di testata</b> |                             |                              |                 |
|----------------------------------------------|--------------------------------------------------------------------------------------------|-------------------------------------------------------------------|-----------------------------|------------------------------|-----------------|
| Codice Piano                                 | Nome Task                                                                                  | Descrizione Azione                                                | Fornitore Responsabile Task | Stato Task                   | Data Inizio Tas |
| plan_111                                     | PO_3600057819                                                                              | 00000000565491306_CASSA<br>94.3/TB4 POS 10                        | (Predefinito)               | 🥌 In Corso                   | 20/05/2024      |
| plan_109                                     | P0_3600057665                                                                              | 00000000565491306_CASSA<br>94.3/TB4                               | (Predefinito)               | <ul> <li>In Corso</li> </ul> | 20/05/2024      |
| plan_107                                     | PO_3600058066                                                                              | 197L360E01_PAL-NAS. ST.3 LT                                       | (Predefinito)               | 😑 In Corso                   | 15/05/2024      |
| plan_105                                     | P0_3600058064                                                                              | TG39422P145_O-RING N*914-<br>5TAB.16 GOMMA SPECIALE               | (Predefinito)               | 😑 In Corso                   | 14/05/2024      |

#### NOTA BENE

Ogni piano di AEVH è composto da:

- 1 azione di «testata» all'interno della quale il Fornitore trova 3 domande iniziali obbligatorie + 1 domanda finale per formalizzare il completamento delle attività sull'ECF
- □ 1 azione di "posizione OdA" per ogni posizione dell'OdA → il Fornitore deve compilare l'azione solo se l'item ha origine statunitense o duplice uso

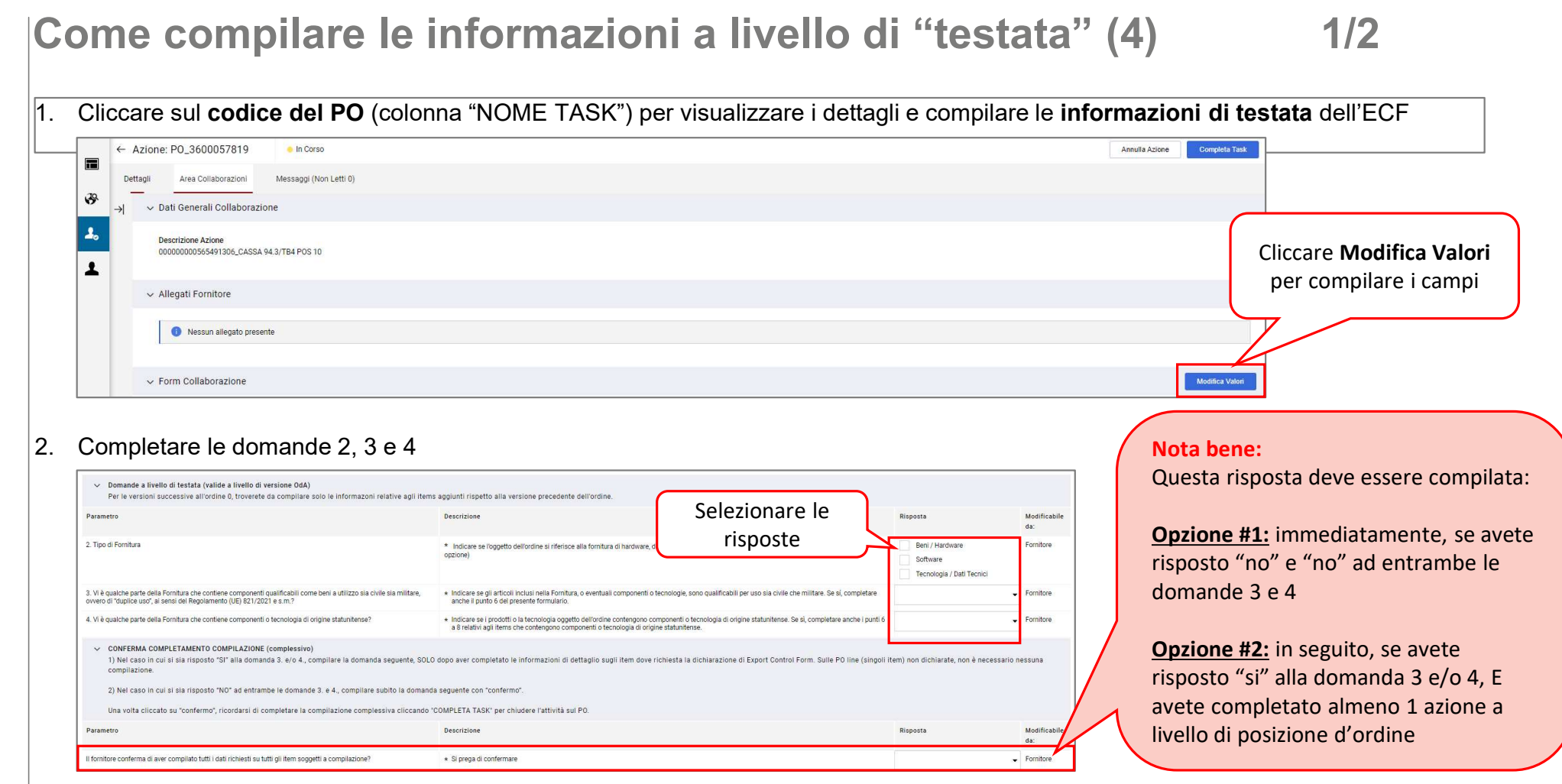

8 internal/confidential/strictly confidential\*

11/07/2024

## Come compilare le informazioni a livello di "testata" (4) 2/2

#### 3. Cliccare su Salva

| Azione: | PO_3600057819                                                      | • In Corso                                                                                                    |                                                                                                    |                                                                                                    |                                                          | Annula Salv:        |
|---------|--------------------------------------------------------------------|----------------------------------------------------------------------------------------------------|----------------------------------------------------------------------------------------------------|----------------------------------------------------------------------------------------------------|----------------------------------------------------------|---------------------|
| · ·     | Form Collaborazione                                                | li testata (valide a livello di versione OdA)<br>Jessive all'ordine 0. troverete da compilare solo le informazoni relative adli item   | is acciunti rispetto alla versione precedente dell'ordine                                                                                               | Cliccare su <b>Salva</b> , uscire dall'a<br>di testata <b>e accedere ad una</b>                                        | delle                                                    | *                   |
|         | Parametro                                                          |                                                                                                    | Descrizione                                                                                                    |                                                                                                    | ine.                                                     | Modificabile<br>da: |
|         | 2. Tipo di Fornitura                                               |                                                                                                    | <ul> <li>Indicare se l'oggetto dell'ordine si riferisce alla fornitura di har<br/>opzione)</li> </ul>                                                   | dware, di software o di tecnologia/dati tecnici. (può essere selezionata più di una                                    | Beni / Hardware<br>Software<br>Tecnologia / Dati Tecnici | Fornitore           |
|         | 3. Vi è qualche parte della For<br>ovvero di "duplice uso", ai sen | nitura che contiene componenti qualificabili come beni a utilizzo sia civile sia militare,<br>si del Regolamento (UE) 821/2021 e s.m.? | <ul> <li>Indicare se gli articoli inclusi nella Fornitura, o eventuali compo<br/>anche il punto 6 del presente formulario.</li> </ul>                   | onenti o tecnologie, sono qualificabili per uso sia civile che militare. Se si, completare                             | Si                                                       |                     |
|         | 4. Vi è qualche parte della For                                    | nitura che contiene componenti o tecnologia di origine statunitense?                                                                   | <ul> <li>Indicare se i prodotti o la tecnologia oggetto dell'ordine conter<br/>a 8 relativi agli items che contengono componenti o tecnologi</li> </ul> | ngono componenti o tecnologia di origine statunitense. Se si, completare anche i punti 6<br>a di origine statunitense. | No                                                       |                     |

4. Cliccare su **Completa Task** <u>solo</u> se tutte le domande sono state completate (incluso la risposta alla domanda conclusiva "Il fornitore conferma di aver compilato tutti i dati richiesti su tutti gli item soggetti a compilazione? → vedere slide 7)

| ← Azione: P0_3600057819                                       | <ul> <li>In Corso</li> </ul> | Алл | Completa Task |
|---------------------------------------------------------------|------------------------------|-----|---------------|
| Dettagli Area Collaborazioni<br>→ > Dati Generali Collaborazi | Messaggi (Non Letti 0)       |     |               |
| Descrizione Azione<br>00000000565491306_CASSA                 | 94.3/TB4 POS 10              |     |               |

## Come compilare le informazioni a livello di posizione d'ordine (5) 1/2

Se avete risposto "si" ad almeno una delle due domande a livello di testata (#3 e/o #4), dovete identificare le azioni di posizione da compilare:

1. All'interno dell'azione di testata, copiare il numero del PO

| Cliccare qui per                         | ← Azion  | e: PO_3600057819                               | 😑 In Corso          |
|------------------------------------------|----------|------------------------------------------------|---------------------|
| tornare indietro alla<br>lista dei piani | Dettagli | Area Collaborazioni                            | Messaggi (Non Letti |
|                                          | →        | Dati Generali Collaboraz                       | ione                |
|                                          |          | Descrizione Azione<br>000000000565491306_CASSA | 4 94.3/TB4 POS 10   |

2. Tornare indietro alla lista dei Piani e ricercare per numero del PO all'interno del filtro "Descrizione Azione"

| V Dettagli Filtro                                                      |                                            | ¥                                          |                     |                              |             |
|------------------------------------------------------------------------|--------------------------------------------|--------------------------------------------|---------------------|------------------------------|-------------|
| Descrizione Azione                                                     | Contiene                                   | ▼ P0_360                                   | 00057819            |                              |             |
|                                                                        |                                            |                                            |                     |                              |             |
| Visualizzazione risultati 1 - 5 di 5 Visua                             | dizza: 20 🔻                                |                                            |                     |                              |             |
| Codice Piano                                                           | Nome Task 个                                | La seconda parte d                         | del nome            | Stato Task                   | Data Inizio |
| La prima parte del                                                     | P0_3600057819                              | del task (posizio<br>differente per ogr    | one) è<br>ni azione | 😑 In Corso                   | 20/05/202   |
| · ·                                                                    |                                            | del piano                                  |                     | In Corso                     | 20/05/202   |
| nome del task (numero                                                  | PO_3600057819 00010                        |                                            |                     |                              |             |
| nome del task (numero<br>PO) è uguale per tutte<br>le azione del piano | P0_3600057819 00010<br>P0_3600057819 00020 | 00000000565491306_CASSA<br>94.3/TB4 POS 20 | (Predefinito)       | <ul> <li>In Corso</li> </ul> | 20/05/202   |

## Come compilare le informazioni a livello di posizione d'ordine (5) 2/2

3. Cliccare sull'azione a livello di posizione (item) che ha duplice uso e/o origine US e iniziare a compilare cliccando su "Modifica Valori"

| Form Collaborazione                                                                                                    |                                                                                                    |                                                                                                    |                        | Modifica Valo      |
|----------------------------------------------------------------------------------------------------|----------------------------------------------------------------------------------------------------|----------------------------------------------------------------------------------------------------|------------------------|--------------------|
| <ul> <li>Informazioni presenti per ogni posizione</li> <li>Si prega di compilare le info solo se l'item contiene co</li> <li>Le domande contrassegnate con * sono obbligatorie p</li> <li>NB: Ricordarsi di completare la compilazione sull'item</li> </ul> | mponenti o tecnologia di origine statunitense oppure se contiene cor<br>er completare il task. È possibile salvare e rientrare in un secondo mo<br>, cliccando "COMPLETA TASK" per chiudere l'attività. | nponenti qualificabili come di "duplice uso".<br>Imento<br>Queste sono 3<br>Informazioni SAD o non                              |                        |                    |
| Parametro                                                                                                    | Descrizione                                                                                                    | sono modificabili dal                                                                                                    | Risposta               | Modificabil<br>da: |
| Numero Posizione OdA                                                                                                    | Numero Posizione OdA                                                                                                    | Fornitore                                                                                                    | 00010                  | Sistema<br>Esterno |
| SAP item code                                                                                                    | SAP item code                                                                                                    |                                                                                                    | 00000000565491306      | Sistema<br>Esterno |
| Item Description                                                                                                    | Item Description                                                                                                    |                                                                                                    | CASSA 94.3/TB4 POS 10  | Sistema<br>Esterno |
| 5. Licenza alle esportazioni                                                                                                    | <ul> <li>Indicare se una licenza di esportazione è necessaria per l'<br/>dell'esportazione o perchè riguarda articoli soggetti a "duplic</li> </ul>                                                     | esportazione della Fornitura ad Ansaldo Energia. Se sí, indicare se la licenza è richiesta vista la natura ristretta<br>e uso". |                        | Fornitore          |
| 5a. Licenza alle esportazioni - allegato                                                                                                    | * Allegare copia di ogni licenza applicabile (caricare un file                                                                                                    | zip se più di un documento)                                                                                                    | (Nessun file allegato) | Fornitore          |
| 5b. Licenza alle esportazioni - tipologia di restrizione                                                                                                    | Specificare la tipologia di restrizione.                                                                                                    |                                                                                                    |                        | Fornitore          |
| 6. Descrizione componente / tecnologia                                                                                                    | * Descrivere ciascun componente di origine statunitense (h                                                                                                    | ardware e software) e/o ciascun componente o tecnologia qualificabile come bene a "duplice uso".                                |                        | Fornitore          |

4. Cliccare su Salva e Completa Task quando finito

| Azione: PO_3600057819/00010 • In Coriso                       |                              |
|---------------------------------------------------------------|------------------------------|
| -> Form Collaborazione                                        |                              |
| ← Azione: P0_3600057819/00010 ● In Corso                      | Annulla Azione Completa Task |
| Dettagli Area Collaborazioni Messaggi (Non Letti 0)           |                              |
| y v Dati Generali Collaborazione                              |                              |
| Descrizione Azione<br>00000000565491306_CASSA 94.3/TB4 POS 10 |                              |

11 internal/confidential/strictly confidential\*

### Come confermare di aver completato tutte le attività per l'ECF

- 1. <u>Accedere</u> all'azione di testata del piano (quello senza il numero di posizione del PO)
- 2. Cliccare su Modifica Valori e rispondere all'ultima domanda di conferma

| Per le versioni successive all'ordine 0, troverete da compliare solo le informazoni relative agli item                                                                                                    | s aggiunti rispetto alla versione precedente dell'ordine.                                                                                                    |                                                          |                                                        |
|----------------------------------------------------------------------------------------------------|----------------------------------------------------------------------------------------------------|----------------------------------------------------------|--------------------------------------------------------|
| Parametro                                                                                                    | Descrizione                                                                                                    | Risposta                                                 | Modificabile<br>da:                                    |
| . Tipo di Fornitura                                                                                                    | * Indicare se l'oggetto dell'ordine si riferisce alla fornitura di hardware, di software o di tecnologia/dati tecnici. (può essere selezionata più di una opzione)                                                                                                    | Beni / Hardware<br>Software<br>Tecnologia / Dati Tecnici | Fornitore                                              |
| 3. Vi è qualche parte della Fornitura che contiene componenti qualificabili come beni a utilizzo sia civile sia militare,<br>svvero di "duplice uso", ai sensi del Regolamento (UE) 821/2021 e s.m.?                                                                                                    | * Indicare se gli articoli inclusi nella Fornitura, o eventuali componenti o tecnologie, sono qualificabili per uso sia civile che militare. Se si, completare<br>anche il punto 6 del presente formulario.                                                              | Si                                                       | ✓ Fornitore                                            |
| 4. Vi è qualche parte della Fornitura che contiene componenti o tecnologia di origine statunitense?                                                                                                    | <ul> <li>Indicare se i prodotti o la tecnologia oggetto dell'ordine contengono componenti o tecnologia di origine statunitense. Se sì, completare anche i punti 6<br/>a 8 relativi agli items che contengono componenti o tecnologia di origine statunitense.</li> </ul> | No                                                       | ✓ Fornitore                                            |
| <ul> <li>CONFERMA COMPLETAMENTO COMPILAZIONE (complessivo)</li> <li>1) Nel caso in cui si sia risposto "SI" alla domanda 3. e/o 4., compilare la domanda seguente, SOLi compilazione.</li> <li>2) Nel caso in cui si sia risposto "NO" ad entrambe le domande 3. e 4., compilare subito la domanda seguente subito la domanda 3. e 4., compilare subito la domanda seguente subito la domanda seguente subito seguente subito la domanda seguente subito la domanda seguente subito seguente subito la domanda seguente subito seguente subito seguente subito seguente seguente seguen</li></ul> | D dopo aver completato le informazioni di dettaglio sugli item dove richiesta la dichiarazione di Export Control Form. Sulle PO line (singo<br>la seguente con "confermo".                                                                                               | Confermare<br>completato t<br>sulle azio                 | solo quando av<br>utte le informaz<br>oni di posizione |
| Una volta cliccato su "confermo", ricordarsi di completare la compliazione complessiva cliccando                                                                                                    | COMPLETA TASK' per chiudere l'attività sul PO.                                                                                                    |                                                          |                                                        |
| Parametro                                                                                                    | Descrizione                                                                                                    | Rispost                                                  | Modificabile<br>da:                                    |
| I fornitore conferma di aver compilato tutti i dati richiesti su tutti gli item soggetti a compilazione?                                                                                                    | * Si prega di confermare                                                                                                    | confermo                                                 | ✓ Fornitore                                            |

#### 3. Cliccare su Completa Task

| ← Azione: PO_3600057819                         | In Corso               | Annulla Azione | Completa Task |
|-------------------------------------------------|------------------------|----------------|---------------|
| Dettagli Area Collaborazioni                    | Messaggi (Non Letti 0) |                |               |
| → Dati Generali Collaborazio                    | ne                     |                |               |
| Descrizione Azione<br>00000000565491306_CASSA 9 | 4.3/TB4 POS 10         |                |               |